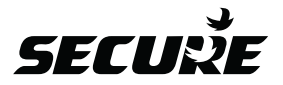

# ServicePlus S17R Series 2

#### **User Operating Instructions**

Single Channel Timeswitch

The ServicePlus S17R timeswitch will allow up to 3 ON/OFF settings per 24 hours on a weekly schedule and has a 1 hour manual boost and advance button to temporarily override current settings.

There is also a programming switch allowing permanent selection of: OFF/ON/AUTO/ALL DAY

Additionally, the ServicePlus timeswitch gives an advance warning of the annual boiler safety check due date.

# The ServicePlus S17R Timeswitch

The simple instructions contained in this user guide are designed to help with the programming and operation of the unit.

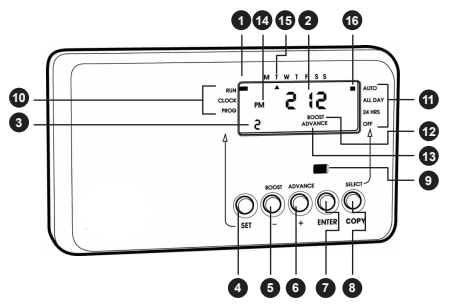

- SET indicator RUN is the normal position 1
- Time of day
- 2 3 4 Switch period symbol
- SET button
- 5 BOOST or adjust (-) button
- 6 ADVANCE or adjust (+) button
- 7 ENTER button
- 8 SELECT or COPY button
- 9 System ON indicator
- 10 **SET** positions
- 11 **PROGRAMME** positions
- 12 BOOST symbol
- 13 ADVANCE symbol
- 14 AM/PM symbol
- Day of week indicator 15
- 16 PROGRAMME indicator

#### **Manual Overrides**

#### **BOOST FUNCTION - 1 hour temporary override**

The boost facility will allow the user to boost the system which is currently 'OFF' for 1 hour. To indicate the boost being activated BOOST will be shown on the display for the duration of the boost period. The system ON indicator will also be illuminated.

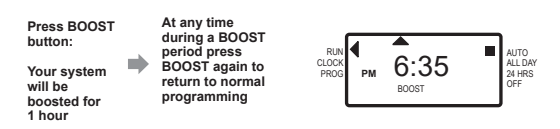

# Advance Function – Brings forward the next on or off operation

The advance facility will allow the user to advance the system to 'ON' when currently 'OFF' or switch the system 'OFF' when currently 'ON'. To indicate the advance feature being activated ADVANCE will be shown on the display until the next programme switching time. The system ON indicator will also be illuminated.

Press ADVANCE button once to move to the next ON/OFF time To cancel the advance press the ADVANCE buttonagain. This will return the unit to its normal programme

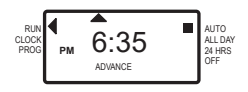

## **Programme Override Facilities**

With the ServicePlus S17R timeswitch operating in the normal running mode it is possible to alter the functionality of the programme by means of the SELECT button.

The options include;

**AUTO** Timeswitch follows all programmed 'ON' and 'OFF' times.

**ALL DAY** Timeswitch operates from 1st 'ON' time until 3rd 'OFF', ignoring all switching times in between.

24HRS Timeswitch will be constantly 'ON'.

**OFF** Timeswitch will be constantly 'OFF', there is the ability to turn off the heating during the summer without altering the programme times. Boost is still available.

All of the settings above will be permanent, i.e. unaffected by programme times, until alteration by the user.

The diagram below illustrates how to alter the setting, it assumes that the programme is in the AUTO mode to begin with.

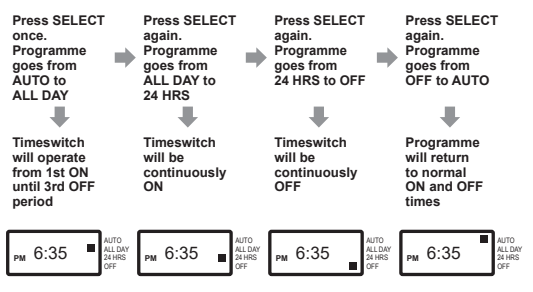

## Setting Time of Day and Date

The ServicePlus S17R timeswitch has a built in clock and calendar. This will mean that you will need to enter the date as well as the time on initial set up or if the factory re-set has been used. Having done this, the clock will automatically adjust for BST/GMT time changes throughout the year.

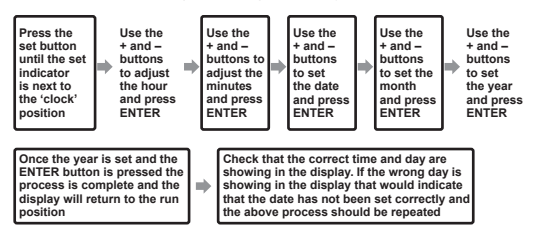

# Setting the On and Off Times

To alter these settings please proceed as follows:-

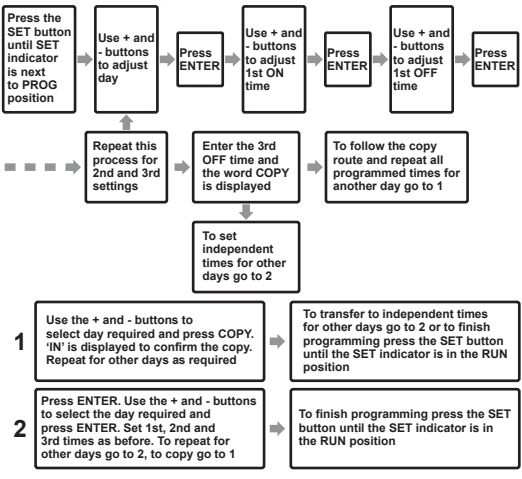

#### **Default Time settings**

| 1st ON | 1st OFF | 2nd ON  | 2nd OFF | 3rd ON | 3rd OFF |
|--------|---------|---------|---------|--------|---------|
| 6.30AM | 8.30AM  | 12.00PM | 12.00PM | 4.30PM | 10.30PM |

The default time settings shown above are preset at the factory

NB. The factory default settings for the 2nd ON/OFF times are both set at 12:00pm (midday) which cancels this 'ON' period giving 2 ON/OFF periods for the day. If a midday 'ON' period is required set the 2nd ON and OFF times accordingly. If not press ENTER twice.

## **Resetting the Programmer**

Electronic equipment can in some circumstances be affected by electrical interference. If the programmer's display becomes frozen or scrambled; or if you wish to revert back to the default time settings please reset by pressing the SET and SELECT buttons together as shown below.

After initial installation it is advisable, before programming the ServicePlus for the first time, to reset the unit. Resetting can only be achieved with the power 'ON' by pressing the SET and SELECT buttons together. This will return the programmer to the factory set default times.

Press the SET and SELECT buttons together then release the buttons and the programmer will return to preset factory settings

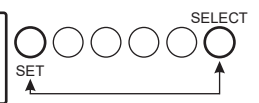

# **General Information**

#### Battery

The programmer is fitted with a non-rechargeable, long life battery, which will maintain the programmed time settings for a minimum of two years with the supply disconnected.

THIS SHOULD BE SUFFICIENT TO COVER POWER INTERRUPTIONS DURING THE LIFE OF THE UNIT.

During power interruptions the display will be blank; this is to prolong the battery life.

#### **Battery Insertion**

To achieve intended battery life, it should be inserted correctly by matching the polarity.

#### Service and Repair

This programmer is NOT user serviceable. Please do not dismantle the unit.

In the unlikely event of a fault developing please refer to the RESETTING THE PROGRAMMER section of this user guide shown on page 7. If this fails to resolve the problem please contact a local heating engineer or a qualified electrician.

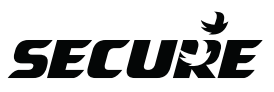

Secure Meters (UK) Ltd Secure House, Lulworth Close, Chandler's Ford, Eastleigh, SO53 3TL, UK t: +44 1962 840048 f: +44 1962 841046 www.securemeters.com

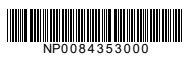

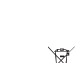

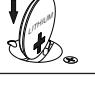